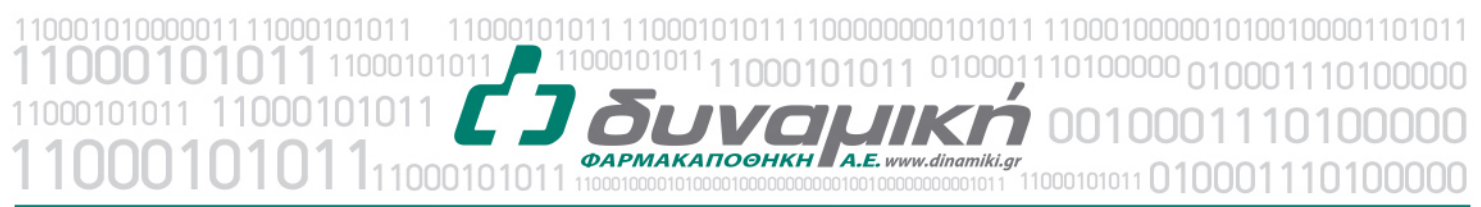

Λεύκτρων 6-8, 12133 Περιστέρι, Αττική τηλ: 210 57 99 615 fax: 210 57 99 659 email: farmakonet@dinamiki.gr

### Δημιουργία Πιστωτικού Rebate για Ταμεία

Για να εκδώσουμε πιστωτικό REBATE για τα Ταμεία ακολουθούμε τα παρακάτω βήματα:
 α. Επιλέγουμε Ταμεία → Τιμολόγηση Ταμείων

| Κινήσεις Αποθήκη Πελάτες Προμηθευτές | Ταμεία | Έσοδα - Έξοδα                      | Κλείσιμο Έτους | Παρ | άμετροι | Στατιστικά   |
|--------------------------------------|--------|------------------------------------|----------------|-----|---------|--------------|
|                                      | Αρ     | χείο Ταμείων                       |                | Ē   |         |              |
|                                      | ۸o     | οιπές Κινήσεις Ταμε                | ίων            |     |         |              |
|                                      | П      | νακες Ταμειων<br>ηρ. Καταστάσεις Τ | αμείων         | ,   |         |              |
|                                      | Ευ     | ρετήρια Ταμείων                    |                |     |         |              |
|                                      | Κα     | ρτέλα Ταμείου                      |                |     |         | $\sim$       |
|                                      | Έλ     | εγχος Υπολοίπων                    | - Κινήσεων     |     |         |              |
|                                      | Тц     | ιολόγηση Ταμείων                   |                |     |         |              |
|                                      |        |                                    |                | 1   | 1       | $\mathbf{>}$ |

b. Στο Παραστατικό επιλέγουμε Πιστωτικό Τιμολόγιο (Ασφαλ. Ταμεία)

|                  | араоталкі              | ό: Πιμολά                | ίγιο Πώλησης (                  | Ασφαλ.Ταμεία)       | 💌 Σειρ                 | á Pr        |
|------------------|------------------------|--------------------------|---------------------------------|---------------------|------------------------|-------------|
| H                | ιερομηνία              | : Τιμολά                 | γιο Πώλησης (.<br>ικό Τιμολόγιο | Ασφαλ.Ταμεία)       |                        |             |
| Ap               | οιθμός :               |                          |                                 |                     | Μη ΕΙ                  | κτυπωμενο 💌 |
| 0                |                        |                          |                                 |                     | Еккр                   | sheč 💽      |
| - 01             |                        |                          |                                 |                     |                        |             |
| K/               | νμακα ΦΠ               | A                        |                                 |                     |                        |             |
| To               | ιμείο :                |                          |                                 |                     | <b>•</b>               |             |
| Ko               | ат. Поσоσ              | τών :                    |                                 |                     | •                      |             |
| Ar               | τιολογία :             |                          |                                 |                     |                        |             |
|                  |                        | ,                        |                                 |                     |                        |             |
| -Av              | άλυση Φ.Γ              | 1.A                      | ACC                             | 5 61                | Σύνολα                 | 1           |
| 1                | 13                     | <u>καυ. αςια</u><br>0.00 |                                 | 2.0V. αςιων<br>0,00 | Φαρμ. Δαπάνη           | ΠΟΣΑ        |
| 2                | 24                     | 0.00                     | 0.00                            | 0.00                | Αςία Φτκ               | 0,00        |
| 2.               | 6                      | 0.00                     | 0.00                            | 0.00                | Συνολική Φαομ δαπάνη   | 0,00        |
| J.               |                        | 0.00                     | 0.00                            | 0.00                | Μείον Επιβ. (έως 1€)   | 0.00        |
| 4.               |                        | 0,00                     | 0,00                            | 0,00                | Πληρωτέο από το Ταμείο | 0,00        |
| 5.               |                        | 0,00                     | 0,00                            | 0,00                |                        | 1           |
|                  |                        |                          |                                 |                     | Καθαρή Αξία            | . 0,00      |
|                  |                        |                          |                                 |                     | фПА                    | 0.00        |
| Συμμετοχή : 0,00 |                        | ļ                        | 0                               | ,00                 | ψ.π. <del>κ</del> .    |             |
| 20               | Πλήθος Συνταγών : 0,00 |                          | ΟλτωοπλΩ                        | . 0,00              |                        |             |

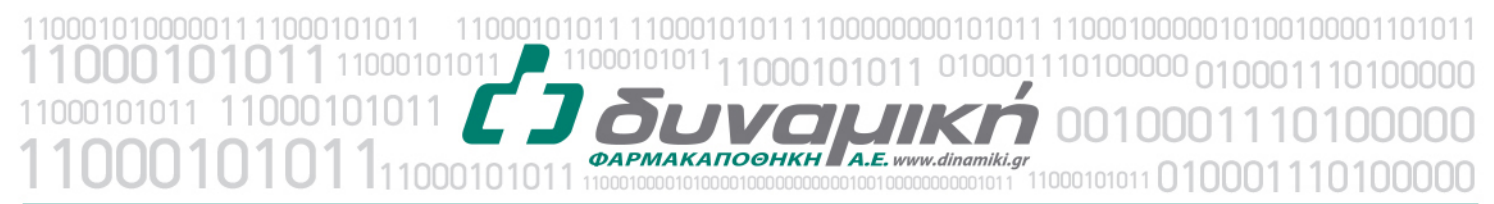

Λεύκτρων 6-8, 12133 Περιστέρι, Αττική τηλ: 210 57 99 615 fax: 210 57 99 659 email: farmakonet@dinamiki.gr

- c. Στη συνέχεια επιλέγουμε:
  - 1. Στη Σειρά (ME)
  - 2. Στην Ημερομηνία 31/12/2016
  - 3. Στο Ταμείο επιλέγουμε το Ταμείο στο οποίο εκδίδουμε το Πιστωτικό
  - 4. Στην αιτιολογία γράφουμε την αιτιολογία που ζητά το Ταμείο

|                                        |                                                               |                       | 17 1                                         | 9   F11 F1                                       | 2   C-H C-E                                        |                                                                                                    |                                                                                                    |
|----------------------------------------|---------------------------------------------------------------|-----------------------|----------------------------------------------|--------------------------------------------------|----------------------------------------------------|----------------------------------------------------------------------------------------------------|----------------------------------------------------------------------------------------------------|
| По                                     | ιραστατι                                                      | кó :                  | Πιστωτ                                       | ικό Τιμολόγιο                                    | (Ασφαλ.Ταμεία)                                     | - Σειρ                                                                                                    | ά ME 🔻                                                                                                    |
| Ημ                                     | ιερομηνία                                                     | <b>1</b> :            | 31/12/                                       | 2016 -                                           | 2                                                  | Status                                                                                                    |                                                                                                    |
| Αρ                                     | κθμός :                                                       |                       | <u> </u>                                     |                                                  |                                                    | Εκτύπωσης : Μη Ε                                                                                                    | κτυπωμενο                                                                                                    |
| 0                                      | ιάδα ΦΠ                                                       | ۵.                    | SET 7                                        |                                                  | •                                                  | Παραστατικού : Εκκρι                                                                                                    | εμες                                                                                                    |
| 2                                      | iuava đ                                                       | сл.                   | Kana                                         | <i>(</i> Å                                       |                                                    |                                                                                                    |                                                                                                    |
|                                        | арака ч                                                       | 1 A                   | Ruvovii                                      |                                                  | ·                                                  |                                                                                                    |                                                                                                    |
| Iα                                     | ιμείο :                                                       |                       | E.0.11                                       | .Y.Y.                                            |                                                    |                                                                                                    |                                                                                                    |
| Ko                                     | ιτ. Ποσο                                                      | στών :                |                                              |                                                  |                                                    | ▼                                                                                                    |                                                                                                    |
|                                        |                                                               |                       |                                              |                                                  |                                                    |                                                                                                    |                                                                                                    |
| Ал                                     | πολογία                                                       |                       | <b></b>                                      |                                                  |                                                    | _                                                                                                    | 4                                                                                                    |
| An<br>Aw                               | πολογία<br>άλυση Φ                                            | :<br>П.А.—            | 1                                            |                                                  |                                                    |                                                                                                    | 4                                                                                                    |
| An<br>Aw                               | πολογία<br>άλυση Φ<br>%                                       | :<br>.Π.Α<br>Καθ. α   | τξία                                         | Αξία ΦΠΑ                                         | Συν. αξιών                                         | <br>-Σύνολα<br>Φαρμ. Δαπάνη                                                                                                    | <b>4</b><br>ΠΟΣΑ                                                                                                    |
| An<br>Aw<br>1.                         | πολογία<br>άλυση Φ<br><u>%</u><br>[13]                        | :<br>.Π.Α<br>Καθ. α   | μ<br>xξία<br>0,00                            | Αξία ΦΠΑ<br>0,00                                 | Συν. αξιών<br>0,00                                 | Σύνολα<br>Φαρμ. Δαπάνη<br>Αξία ΦΥΚ                                                                                                    | 4<br>ΠΟΣΑ<br>0,00                                                                                                    |
| An<br>Aw<br>1.<br>2.                   | πολογία<br>άλυση Φ<br><u>%</u><br>13<br>24                    | :<br>.Π.Α<br>Καθ. α   | χξία<br>0,00<br>0,00                         | Αξία ΦΠΑ<br>0,00<br>0,00                         | Συν. αξιών<br>0,00<br>0,00                         | Σύνολα<br>Φαρμ. Δαπάνη<br>Αξία ΦΥΚ<br>Αξία Λοπών φαρμάκων                                                                                                    | 4<br>ΠΟΣΑ<br>0,00<br>0,00                                                                                                    |
| An<br>Aw<br>1.<br>2.<br>3.             | πολογία<br>άλυση Φ<br>13<br>24<br>6                           | :<br>.Π.Α<br>Καθ. α   | μ<br>xξíα<br>0,00<br>0,00<br>0,00            | Αξία ΦΠΑ<br>0.00<br>0.00<br>0.00                 | Συν. αξιών<br>0,00<br>0,00<br>0,00                 | Σύνολα<br>Φαρμ. Δαπάνη<br>Αξία ΦΥΚ<br>Αξία Λοπτών φαρμάκων<br>Συνολική Φαρμ. δαπάνη                                                                           | 4<br>ΠΟΣΑ<br>0,00<br>0,00<br>0,00                                                                                                    |
| An<br>Aw<br>1.<br>2.<br>3.<br>4.       | πολογία<br>άλυση Φ<br>13<br>24<br>6<br>0                      | :<br>.Π.Α<br>Καθ. α   | xξία<br>0,00<br>0,00<br>0,00<br>0,00         | Αξία ΦΠΑ<br>0,00<br>0,00<br>0,00<br>0,00         | Συν. αξιών<br>0.00<br>0.00<br>0.00<br>0.00         | Σύνολα<br>Φορμ. Δαπάνη<br>Αξία ΦΥΚ<br>Αξία ΦΥΚ<br>Δατών φορμάχων<br>Σωνολική Φορμ. δοπάνη<br>Μιείον Επιβ. (έως 1€)                                            | 4<br>ΠΟΣΑ<br>0,00<br>0,00<br>0,00<br>0,00                                                                                                    |
| Am<br>Aw<br>1.<br>2.<br>3.<br>4.<br>5. | πολογία<br>άλυση Φ<br>13<br>24<br>6<br>0                      | :<br>.Π.Α<br>Καθ. α   | xξία<br>0,00<br>0,00<br>0,00<br>0,00         | Αξία ΦΠΑ<br>0,00<br>0,00<br>0,00<br>0,00<br>0,00 | Συν. αξιών<br>0.00<br>0.00<br>0.00<br>0.00<br>0.00 | Σύνολα<br>Φαρμ. Δαττόνη<br>Αξία ΦΥΚ<br>Αξία Λοπών φαρμάκων<br>Συνολική Φαρμ. δαπόνη<br>Μαίον Επιξ. (έως 16)<br>Πληρωτία από το Τομείο                         | Π Ο Σ Α                                                                                                    |
| An<br>Aw<br>1.<br>2.<br>3.<br>4.<br>5. | πολογία<br>άλυση Φ<br>13<br>24<br>6<br>0<br>0                 | :<br>.Π.Α<br>Καθ. α   | xξία<br>0,00<br>0,00<br>0,00<br>0,00<br>0,00 | Αξία ΦΠΑ<br>0,00<br>0,00<br>0,00<br>0,00<br>0,00 | Συν. αξιών<br>0.00<br>0.00<br>0.00<br>0.00<br>0.00 | Σύνολα<br>Φαρμ. Δαπόνη<br>Αξία Αστίτνή φαρμάκων<br>Ζύνολωή Φαρμ. δαπάνη<br>Μισίον Επιβ. (τως 16)<br>Πληρωτέο από το Ταμείο                                    | 0.00     0.00     0.00     0.00     0.00     0.00     0.00                                                                                                    |
| An<br>Aw<br>1.<br>2.<br>3.<br>4.<br>5. | πολογία<br>άλυση Φ<br>13<br>24<br>6<br>0<br>0                 | :<br>.Π.Α<br>Καθ. α   | χξία<br>0,00<br>0,00<br>0,00<br>0,00<br>0,00 | Αξία ΦΠΑ<br>0,00<br>0,00<br>0,00<br>0,00<br>0,00 | Συν. αξιών<br>0.00<br>0.00<br>0.00<br>0.00<br>0.00 | Σύνολα<br>Φαρμ. Δοπόνη<br>Αξία Αντικίν φαρμάχων<br>Σύνολική Φαρμ. δαπόνη<br>Μιδιον Επιβ. (έως 16)<br>Πληρωτέο από το Τομείο<br>Καθαρή Αξία                    | ΠΟΣΑ         0.00           0.00         0.00           0.00         0.00           0.00         0.00           0.00         0.00           0.00         0.00 |
| Am<br>Aw<br>1.<br>2.<br>3.<br>4.<br>5. | πολογία<br>άλυση Φ<br><sup>%</sup><br>13<br>24<br>6<br>0<br>0 | :<br>.Π.Α.—<br>Καθ. α | xξíα<br>0,00<br>0,00<br>0,00<br>0,00         | Αξία ΦΓΙΑ<br>0,00<br>0,00<br>0,00<br>0,00        | Συν. αξιών<br>0.00<br>0.00<br>0.00<br>0.00         | Σύνολα<br>Φορμ. Δοπότη<br>Αξία ΦΥΚ<br>Αξία Λατιών φαρμόκων<br>Συνολική Φαρμ. δοπότη<br>Μαίον Επβ. (έως 1€)<br>Πληρωτέο από το Τομείο<br>Καθαρή Αξία<br>Φ.Π.Α. |                                                                                                    |

5. Εισάγουμε τα ποσά μας στις αντίστοιχες κλίμακες ΦΠΑ. Προσοχή εισάγουμε στη στήλη 1 Καθ. Αξία το καθαρό ποσό και αυτόματα προστίθεται το ΦΠΑ στη στήλη 2 Αξία ΦΠΑ. Στη στήλη 3 Συν. Αξιών βλέπουμε τα σύνολα που συμπεριλαμβάνουν το ΦΠΑ.

| _   |             | <b>D</b>  |                 | and Transfer   |                        | ME         |
|-----|-------------|-----------|-----------------|----------------|------------------------|------------|
| 110 | ιραστατικο  |           | .o Tipoxoqio (A | τοφαλ. ταμεία) | Σειρ                   |            |
| Hμ  | ιερομηνία : | 31/12/2   | 016             |                | Εκτύπωσης : Μη Εκ      | τυπωμένο 🔻 |
| Aρ  | ιθμός :     |           |                 |                | Παραστατικού Εκκρε     | uéc 🔻      |
| Ομ  | ιάδα ΦΠΑ    | ΣET 7     |                 | -              |                        |            |
| кλ  | ίμακα ΦΠΑ   | Κανονικά  | i               | •              |                        |            |
| Тα  | usío :      | E.O.II.Y  | Y.              |                | •                      |            |
|     |             |           |                 |                |                        |            |
| κα  | α. Ποσοστά  | ων:       |                 |                |                        |            |
| Ап  | πολογία :   | 1         | 2               | 3              |                        |            |
| Avé | άλυση Φ.Π   | .A-       | -               |                | Σύνολα                 |            |
|     |             | Καθ. αξία | Αξία ΦΠΑ        | Συν. αξιών     | Φαρμ. Δαπάνη           | ΠΟΣΑ       |
| 1.  | 13          | 10        | 1,30            | 11,30          | Αξία ΦΥΚ               | 0,00       |
| 2.  | 24          | 0,00      | 0,00            | 0,00           | Αξία Λοιπών φαρμάκων   | 0,00       |
| 3.  | 6           | 100,00    | 6,00            | 106,00         | Συνολική Φαρμ. δαπάνη  | 0,00       |
| 4.  | 0           | 0,00      | 0,00            | 0,00           | Μείον Επιβ. (έως 1€)   | 0,00       |
| 5.  | 0           | 0,00      | 0,00            | 0,00           | Πληρωτέο από το Ταμείο | 0,00       |
|     |             |           |                 |                |                        |            |
|     |             |           |                 |                | Καθαρή Αξία            | 110,00     |
| Συμ | μμετοχή :   |           | 0,0             | 00             | Ф.П.А.                 | 7,30       |
| Πλr | ήθος Συντα  | γών :     | 0,0             | 00             | Πληρωτέο               | 117,30     |
|     |             |           |                 |                |                        |            |

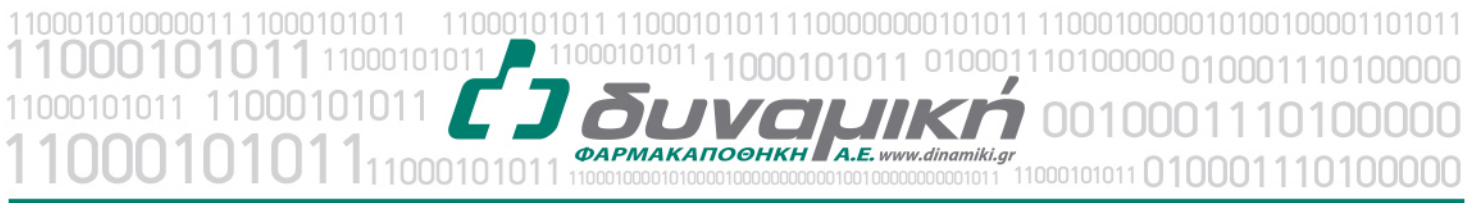

Λεύκτρων 6-8, 12133 Περιστέρι, Αττική τηλ: 210 57 99 615 fax: 210 57 99 659 email: farmakonet@dinamiki.gr

6. Πατάμε F3 για να σώσουμε το παραστατικό. Τώρα έχουμε σώσει το πιστωτικό μας.

| F2 F3 F4 F                | ★ 2 3 9 3 9 3 57 F9 F11 F12 C-H C-E |                                                                    |
|---------------------------|-------------------------------------|--------------------------------------------------------------------|
| Ταραστατικό : 🗍           | Πιστωτικό Τιμολόγιο (Ασφαλ.Ταμεία)  | <ul> <li>Σειρά ΜΕ</li> </ul>                                       |
| Ημερομηνία :<br>Αριθμός : | 31/12/2016                          | Status<br>Εκτύπωσης : Μη Εκτυπωμένο 💌<br>Παραστατικού : Εκκρεμές 💌 |
| Ομάδα ΦΠΑ :               | ΣET 7 💌                             |                                                                    |
| Κλίμακα ΦΠΑ               | Κανονικό                            |                                                                    |
| Γαμείο :                  | Е.О.П.Ү.Ү.                          | <b>•</b>                                                           |

 Για να βρούμε το πιστωτικό που σώσαμε πάμε Ταμεία → Τιμολόγηση Ταμείων και πατάμε F11

| 🖥 Τιμολόγηση Ταμε                                          | είων                                                                                                    |                                           |
|------------------------------------------------------------|----------------------------------------------------------------------------------------------------|-------------------------------------------|
| <ul> <li>F1</li> <li>F2</li> <li>F3</li> <li>F4</li> </ul> | <ul> <li>➢ X</li> <li>➢ A</li> <li>P</li> <li>P<!--</th--><th>_</th></li></ul> | _                                         |
| Παραστατικό :<br>Ημερομηνία :                              | Τιμολόγιο Πώλησης (Ασφαλ.Ταμεία)<br>30/12/2016                                                                                                    | Status                                    |
| Αριθμός :<br>Ομάδα ΦΠΑ :                                   | ΣΕΤ 7 <b>·</b>                                                                                                    | Εκτυπωσης : Ινίη τ<br>Παραστατικού : Εκκι |

- e. Εισάγουμε
  - **1**. Ημερομηνία Από 31/12/2016
  - 2. Ημερομηνία Εώς 31/12/2016 που είναι η ημερομηνία στην οποία σώσαμε το
  - Πιστωτικό.
  - 3. Πατάμε Αναζήτηση (F11)
  - 4. Επιλέγουμε το Πιστωτικό και πατάμε το ΟΚ

| Парататика́ :  <br>Таџијо :                                                   |         | . Παρ. :                                                                                           |        | Τερματικά :         ▼           Χρήστης :         ▼           Υπάλληλος :         ▼           Ομάδα ΦΠΑ :         ▼ |
|-------------------------------------------------------------------------------|---------|----------------------------------------------------------------------------------------------------|--------|----------------------------------------------------------------------------------------------------|
| Eώς : 🔽 31/12/2016 23:59 💽 Εκτύτ<br>Παρα<br>Πατωτικό Τιμολόγιο (Ασφαλ.Ταμεία) | πωσης : | Έως:         0,00           Αρ. παρ/κου         Ημερομηγία           ΜΕ/2         31/12/2016 13:17 | Ταμείο | 3<br>Status Αξία παραστατικού Χρήστ<br>Ενημερομμένο 117.30 USER                                                     |
| <ul> <li>Πιστωτικό Τιμόλογιο (Ασφάλ. Ταμεία)</li> </ul>                       |         | MC/2 31/12/2016 13:17 EUTET                                                                        |        | Evgµtpoµtvo117,30[03EH                                                                                              |

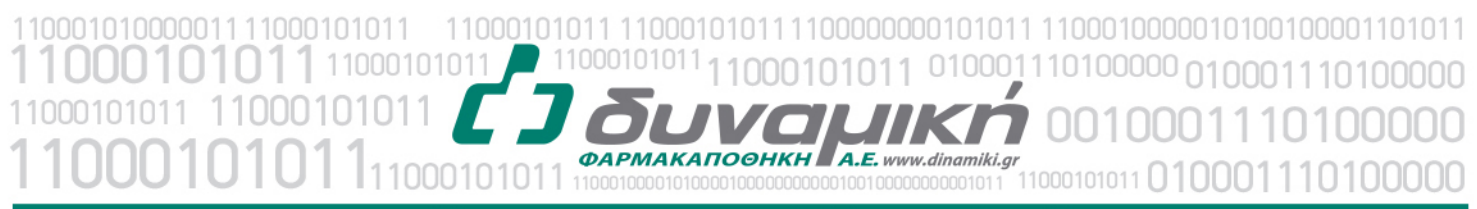

Λεύκτρων 6-8, 12133 Περιστέρι, Αττική τηλ: 210 57 99 615 fax: 210 57 99 659 email: farmakonet@dinamiki.gr

f. Για να εκτυπώσουμε το Πιστωτικό μας: Επιλέγουμε τη σειρά με την οποία εκτυπώνουμε τα παραστατικά μας (συνήθως 00), ελέγχουμε την ημερομηνία, την Αιτιολογία και τα ποσά και πατάμε F12.

| F2 F3 F4                                                                                                    | F7 F9 F11 F12                                                                                                    | C-H C-E                                                      |                                                                                             |                                                   |
|----------------------------------------------------------------------------------------------------|----------------------------------------------------------------------------------------------------|--------------------------------------------------------------|---------------------------------------------------------------------------------------------|---------------------------------------------------|
| Παραστατικό :<br>Ημερομηνία :<br>Αριθμός :<br>Ομάδα ΦΠΑ :<br>Κλίμακα ΦΠΑ<br>Ταμείο :<br>Κατ. Ποσοστών :        | Πιστωτικό Τιμολόγιο (Ασ                                                                                                    | φαλ.Ταμεία)                                                  | ▼ Σειρά 00 Status Εκτύπωσης : Μη Εκτυπα Παραστατικού : Ενημερωμέ                            |                                                   |
| Ανάλυση Φ.Π.Α.       %       Καθ.       1.     13       2.     24       3.     6       4.     0       5.     0 | αξία         Αξία ΦΠΑ         Σ           10,00         1,30         1           0,00         0,00         1           100,00         0,00         1           0,00         0,00         1           0,00         0,00         1           0,00         0,00         1           0,00         0,00         1 | υν. αξιών<br>11,30<br>0,00<br>106,00<br>0,00<br>0,00<br>0,00 | Δαπάνη Π C<br>YK<br>οπών φαρμάκων<br>τή Φαρμ. δαπάνη<br>Ξτιβ. (έως 1€)<br>τέο από το Ταμείο | Σ Α<br>0,00<br>117,30<br>117,30<br>0,00<br>117,30 |
| Συμμετοχή :<br>Ίλήθος Συνταγών :<br>πό δεκαεπτά ευρώ                                                           | 0,00<br>0,00<br>και τριάντα λεπτά                                                                                                    |                                                              | Καθαρή Αξία :<br>Φ.Π.Α. :<br>Πληρωτέο :                                                     | 110,00<br>7,30<br>117,30                          |